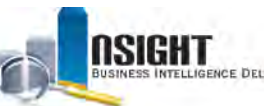

# Insight Quick Reference | MD-715 Report

6.

# What is the MD-715 report?

- Management Directive 715 (MD-715) requires government agencies to report sex, ethnicity, race, and disability data to the Equal Employment Opportunity Commission (EEOC) every fiscal year.
- The structure and data requirements of the MD-715 report are based on EEOC standards.
- The A Series MD-715 reports on sex, ethnicity, and race and the B Series MD-715 reports on disability data.
- Users can run the MD-715 report in *Insight*, export to Excel, and generate an XML output from the Excel.
- The Excel export includes several conversion mechanisms to modify data to accommodate Agency-specific requirements.

#### Run the MD-715 Report in Insight

1. Click the **Catalog** action link from the top navigation bar.

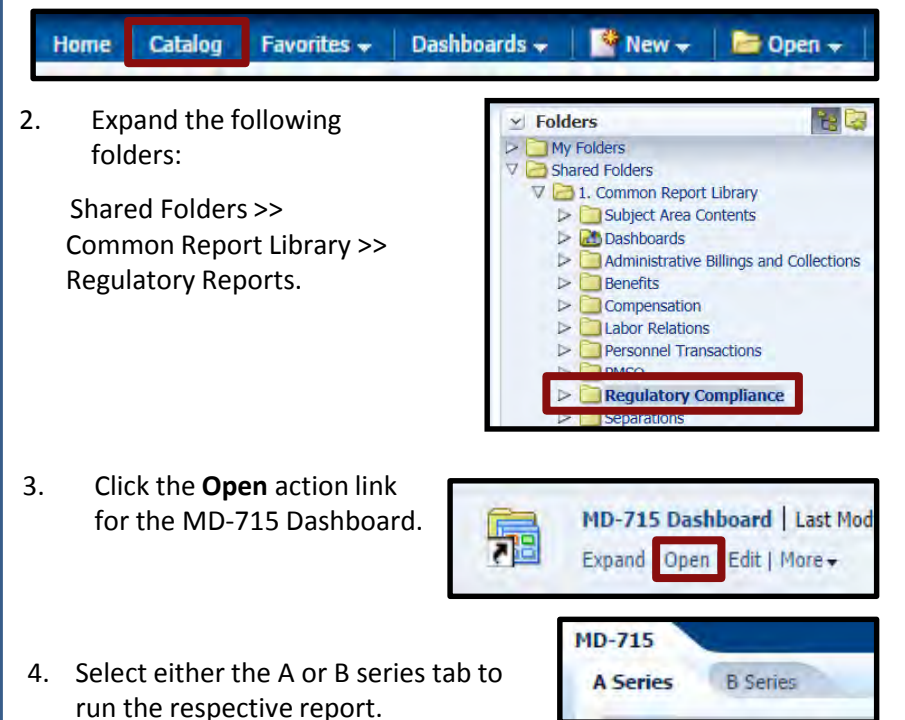

5. Select values for the Year, Department, and Agency report prompts.

**Note:** Users are encouraged to run the MD-715 for a single department or single agency at a time. Running the report for multiple selections has had inconsistent results in the past. Please contact the NFC Contact Center for more information.

| Click Apply. | * Fiscal YearSelect Value         |                           |                           |                       |
|--------------|-----------------------------------|---------------------------|---------------------------|-----------------------|
|              | * Department Code<br>Select Value | Agency Code               |                           |                       |
|              | Org Lvl 2Select Value             | Org Lvl 3<br>Select Value | Org Lvl 4<br>Select Value | Org Lvl 5Select Value |
|              | Org Lvl 6                         | Org Lvl 7<br>Select Value | Org Lvl 8<br>Select Value |                       |
|              |                                   |                           |                           | Apply Reset -         |

**Note**: If a user selects an organization level for which there is no data, the organization will not appear in the header of the Excel export.

 Click the Excel export icon on the right hand side of the page.

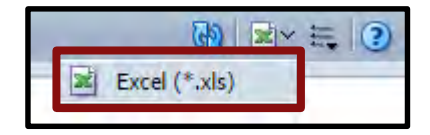

Open

Saye - Cancel

8. Click **Open** in the pop-up box at the bottom of the screen.

USDA, NATIONAL FINANCE CENTER

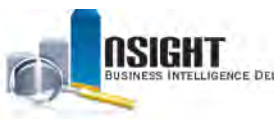

#### INSIGHT ENTERPRISE REPORTING

# Use the MD-715 Report in Excel

### Open the MD-715 Report

The report opens to the first tab of a Microsoft Excel workbook, which includes the Report Filters and the Table of Contents page. Click **Enable Editing** below the Excel ribbon to use

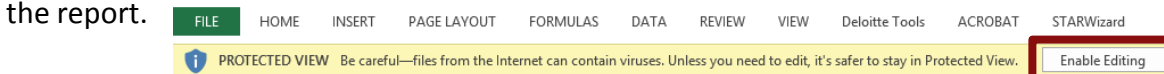

|       | This document contains the "A" table reports for the MD-715                                                                                                    |
|-------|----------------------------------------------------------------------------------------------------|
| use   | <ul> <li>Use the links below to jump directly to a specific report</li> <li>To generate the XML, elsk on the developer tab above and click "export" and save XML fit</li> <li>Use the Conversion Mechanism (see tak below) to configure this MO-715 subjut to meet</li> </ul> |
| d     |                                                                                                    |
|       | Report Filters                                                                                                    |
| iting | Fiscal Year. 2012<br>Department / Agency: HSOS-                                                                                                    |
|       | Nacque To Citos prime rom                                                                                                    |
|       | Conversion Mechanism - (Settings Page)                                                                                                    |
|       | Table A1: TOTAL WORKFORCE - Distribution by Race/Ethnicity and Sex                                                                                                    |
|       | Table A2: TOTAL WORKFORCE BY COMPONENT - Distribution by Race/Ethnicity and Se                                                                                                    |
|       | Table A3-1 OCCUPATIONAL CATEGORIES - Distribution by Race/Ethnicity and Sex                                                                                                    |

mrkbmsk Calculate

· Automatic

C Manis

Automatic except for data table:

Click a report or its corresponding tab at the bottom of the workbook to navigate between tables. There are fourteen tables in each MD-715 Series report, containing data about sex, ethnicity, race, and disability based on EEOC requirements. *Note:* See page 3-4 of this QRG for a complete list of tables.

#### **Adjust Formula Settings**

The first time you run an MD-715 report, it is necessary to adjust the formula calculation settings: File >> Options >> Formulas, then check "Enable Iterative Calculations," and set maximum iterations to 500.

#### View MD-715 Excel Tabs

The MD-715 report is composed of several tabs, including:

- Home Page tab: Contains the Table of Contents and lists Report Filters applied to the report
- Conversion Mechanism tab: Contains global and table-specific conversions for users to modify
- A1-A14: Contains tables with sex, ethnicity, race, and disability data required by EEOC.

#### Use the Conversion Tab

It is critical to review the Conversion Mechanism tab before using the MD-715 report. The conversion mechanisms default to the most commonly used values, but users can modify the conversions to meet Agency-specific requirements. There are both global conversions and table-specific conversions.

*Note:* See pages 5-6 of this QRG for instructions to modify these conversions.

|   | tagas (s. Gas pres on)                                                                                                    |
|---|----------------------------------------------------------------------------------------------------|
| 2 | Conversion Mechanism - (Settings Page)                                                                                                    |
| 8 | Table A1: TOTAL WORKFORCE - Distribution by Race/Ethnicity and Sex                                                                                           |
| 3 | Table A2: TOTAL WORKFORCE BY COMPONENT - Distribution by Race/Ethnicity and Sex                                                                              |
|   | Table A3-11 OCCUPATIONAL CATEGORIES - Distribution by Race/Ethnicity and Sex<br>Table A3-2: OCCUPATIONAL CATEGORIES - Distribution by Race/Ethnicity and Sex |
| Ţ | Table A4-1 PARTICIPATION RATES FOR GENERAL SCHEDULE (GS) GRADES by RacelEthnicity and Sex (Permanent)                                                        |
| ÷ | able A1.2 PARTICIPATION RATES FOR GENERAL SCHEDULE (GS) GRADES by Race/Ethnoly and Six (Permanent)                                                           |
|   |                                                                                                    |
|   | Excel Options ?                                                                                                    |
|   | Excel Options ?                                                                                                    |
|   | Excel Options ?                                                                                                    |
|   | Excel Options ?                                                                                                    |

|                      |        |                       | Tabl     | e A1: T      | lotal W | orkfor                 | rce - Di | stribut        | ion by           | Race/E | thnici | y and s                    | Sex              |
|----------------------|--------|-----------------------|----------|--------------|---------|------------------------|----------|----------------|------------------|--------|--------|----------------------------|------------------|
|                      |        |                       |          | 10.00        |         |                        |          |                | R                | ACE/ET | HNICI  | TY                         |                  |
|                      |        | and the second second |          | Hispanic     |         | Non-Hispanic or Latino |          |                |                  |        |        |                            |                  |
| Employment<br>Tenure | Lot    | d Workforce           |          | or<br>Latino |         | w                      | hite     | Black o<br>Ame | African<br>rican | A      | ian (  | Native II<br>Other<br>Isle | Pacific<br>under |
|                      | All    | <b>Male</b>           | Testate. | 3.5454       | Tentile | Male                   | Tenale   | Mata           | Persiale         | 1645   | Tamala | Male                       | Tensile          |
| TOTAL                |        |                       |          |              |         |                        |          |                |                  |        |        |                            |                  |
|                      | 1340   | 507                   | 8.58     | 26           | 27      | 287                    | 329      | 158            | 466              | 12     | 26     | 0                          | 0                |
| Frier F1             | 100%   | 37.32%                | 62,88%   | 1.90%        | 1.98%   | 21.01%                 | 24,08%   | 11.57%         | 34.52%           | 2.54%  | 1.90%  | 0.00%                      | 0,00%            |
| A                    | 1558   | 499                   | 859      | 25           | 26      | 279                    | 328      | 162            | 465              | 31     | 28     | - 0                        | 1                |
| Current FY           | 100%   | 36.75%                | 63.25%   | 1.69%        | 1.97%   | 20.54%                 | 24.17%   | 11.99%         | 34.24%           | 2.28%  | 2,08%  | 0.00%                      | 0.07%            |
| CLF (2010)           | 100%   | 81.86%                | 48.14%   | 8.17%        | 4.79%   | 38.33%                 | 34.03%   | 8.0%           | 6.03%            | 1.97%  | 1.93%  | 6.07%                      | 0.07%            |
| Difference.          | -8     | -8                    | 0        | -3           | -1      | -8                     | -4       | 4              | -4               | -4     | 2      | 0                          | 1                |
| Ratio Change         | 0.00%  | -0.37%                | 0.37%    | -0.21%       | -0.06%  | -0.47%                 | 0.07%    | 0.36%          | 0.13%            | -0.06% | 0.18%  | 0.00%                      | 0.07%            |
| Net Change           | -0.59% | -1.58%                | 0.00%    | -12.54%      | -3.70%  | 2.79%                  | 0.30%    | 2.53%          | -0.23%           | 13.35% | 7.69%  | 0.00%                      | 0.00%            |

Enable iterative calculation

miterations: \$00

#### Inductions for Use

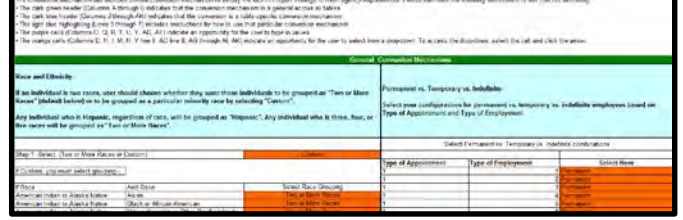

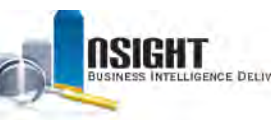

# MD-715 A Series Tables

The A series tables include data about sex, race, and ethnicity, including certain data and certain conversions:

- Each table contains data on permanent, temporary, and / or non-appropriated employees.
- Each table calculates percentages either across rows or down columns.
- Some tables utilize a conversion mechanism (See Slide 5-6 for descriptions), as indicated in bold in the table below.

| A Series MI                                                                                                    | D-715 Tables                                                                                                    |
|----------------------------------------------------------------------------------------------------|----------------------------------------------------------------------------------------------------|
| <ul> <li>A1: Total Workforce - Distribution by Race/Ethnicity and Sex (Permanent, Temporary, Non-Appropriated)</li> <li>Permanent, Temporary, and Non-Appropriated</li> </ul>                                                                                                    | <ul> <li>A8: New Hires by Type of Appointment - Distribution by Race/Ethnicity and Sex</li> <li>Permanent, Temporary, and Non-Appropriated</li> </ul>                                       |
| <ul> <li>A2: Total Workforce by Component - Distribution by Race/Ethnicity and Sex</li> <li>Permanent</li> </ul>                                                                                                    | <ul> <li>A9: Selections for Internal Competitive Promotions for Major Occupations by<br/>Race/Ethnicity and Sex</li> <li>Permanent</li> </ul>                                               |
| <ul> <li>A3: Occupational Categories - Distribution by Race/Ethnicity and Sex</li> <li>A3-1 Permanent: Percentages calculated across the row</li> <li>A3-2 Permanent: Percentages calculated down the column</li> <li>Conversion Mechanism: Occupational Category Conversion</li> </ul>                                                                                                    | <ul> <li>A10: Non-Competitive Promotions – Time in Grade - Distribution by Race/Ethnicity and Sex</li> <li>Permanent</li> </ul>                                                             |
| <ul> <li>A4: Participation Rates for General Schedule (GS) Grades by Race/Ethnicity and Sex</li> <li>A4-1 Permanent: Percentages calculated across the row</li> <li>A4-1 Temporary: Percentages calculated across the row</li> <li>A4-2 Permanent: Percentages calculated down the column</li> <li>A4-2 Temporary: Percentages calculated down the column</li> <li>Conversion Mechanism: General Schedule Conversion</li> </ul> | <ul> <li>A11: Internal Selections for Senior Level Positions (GS 13/14, GS 15, and SES) by Race/Ethnicity and Sex</li> <li>Permanent</li> </ul>                                             |
| <ul> <li>A5: Participation Rates for Wage Grades by Race/Ethnicity and Sex</li> <li>A5-1 Permanent: Percentages calculated across the row</li> <li>A5-1 Temporary: Percentages calculated across the row</li> <li>A5-2 Permanent: Percentages calculated down the column</li> <li>A5-2 Permanent: Percentages calculated down the column</li> <li>Conversion Mechanism: Wage Grade Conversion</li> </ul>                        | <ul> <li>A12: Participation in Career Development - Distribution by Race/Ethnicity and Sex</li> <li>Permanent</li> </ul>                                                                    |
| <ul> <li>A6: Participation Rates for Major Occupations - Distribution by Race/Ethnicity and Sex</li> <li>A6 Permanent</li> <li>A6 Temporary</li> <li>Conversion Mechanism: Occupational Series Conversion</li> </ul>                                                                                                    | <ul> <li>A13: Employee Recognition and Awards - Distribution by Race/Ethnicity and Sex</li> <li>Permanent</li> <li>Conversion Mechanism: Quality Step Increases (QSI) Conversion</li> </ul> |
| <ul> <li>A7: Applicants and Hires for Major Occupations by Race/Ethnicity and Sex</li> <li>A7 Permanent</li> <li>A7 Temporary</li> </ul>                                                                                                    | <ul> <li>A14: Separations by Type of Separation - Distribution by Race/Ethnicity and Sex</li> <li>Permanent</li> <li>Conversion Mechanism: Separation NOA Conversion</li> </ul>             |

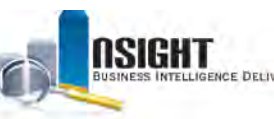

# MD-715 B Series Tables

The B series tables include data about disability, including certain data and certain conversions:

- Each table contains data on permanent, temporary, and / or non-appropriated employees.
- Each table calculates percentage either across rows or down columns.
- Some tables utilize a conversion mechanism (See Slide 5-6 for descriptions), as indicated in bold in the table below.

| B Series MI                                                                                                    | D-715 Tables                                                                                                    |
|----------------------------------------------------------------------------------------------------|----------------------------------------------------------------------------------------------------|
| <ul> <li>B1: Total Workforce - Distribution by Disability (OPM Form 256 Self-Identification Codes)</li> <li>Permanent, Temporary, and Non-Appropriated</li> </ul>                                                                                                    | <ul> <li>B8: New Hires by Type of Appointment - Distribution by Disability</li> <li>Permanent, Temporary, and Non-Appropriated</li> </ul>                                       |
| <ul> <li>B2: Total Workforce by Component - Distribution by Disability (OPM Form 256 Self-<br/>Identification Codes)</li> <li>Permanent</li> </ul>                                                                                                    | <ul><li>B9: Selections for Internal Competitive Promotions for Major Occupations by Disability</li><li>Permanent</li></ul>                                                      |
| <ul> <li>B3: Occupational Categories - Distribution by Disability Employees</li> <li>B3-1: Permanent, Percentages calculated across the row</li> <li>B3-2: Permanent, Percentages calculated down the column</li> <li>Conversion Mechanism: Occupational Category Conversion</li> </ul>                                                                                                    | <ul><li>B10: Non-Competitive Promotions - Time in Grade by Disability</li><li>Permanent</li></ul>                                                                               |
| <ul> <li>B4: Participation Rates for General Schedule (GS) Grades by Disability</li> <li>B4-1 Permanent: Percentages calculated across the row</li> <li>B4-1 Temporary: Percentages calculated across the row</li> <li>B4-2 Permanent: Percentages calculated down the column</li> <li>B4-2 Temporary: Percentages calculated down the column</li> <li>Conversion Mechanism: General Schedule Conversion</li> </ul> | <ul> <li>B11: Internal Selections for Senior Level (GS 13/14, GS 15, SES) Positions by Disability</li> <li>Permanent</li> </ul>                                                 |
| <ul> <li>B5: Participation Rates for Wage Grades by Disability</li> <li>B5-1 Permanent: Percentages calculated across the row</li> <li>B5-1 Temporary: Percentages calculated across the row</li> <li>B5-2 Permanent: Percentages calculated down the column</li> <li>B5-2 Permanent: Percentages calculated down the column</li> <li>Conversion Mechanism: Wage Grade Conversion</li> </ul>                        | <ul> <li>B12: Participation in Career Development - Distribution by Disability</li> <li>Permanent</li> </ul>                                                                    |
| <ul> <li>B6: Participation Rates for Major Occupations - Distribution by Disability</li> <li>B6 Permanent</li> <li>B6 Temporary</li> <li>Conversion Mechanism: Occupational Series Conversion</li> </ul>                                                                                                    | <ul> <li>B13: Employee Recognition and Awards - Distribution by Disability</li> <li>Permanent</li> <li>Conversion Mechanism: Quality Step Increases (QSI) Conversion</li> </ul> |
| <ul> <li>B7: Applications and Hires by Disability (Permanent)</li> <li>B7 Permanent</li> <li>B7 Temporary</li> </ul>                                                                                                    | <ul> <li>B14: Separations by Type of Separation- Distribution by Disability</li> <li>Permanent</li> <li>Conversion Mechanism: Separation NOA Conversion</li> </ul>              |

**Note:** Insight does not currently contain data for table B7 because the data is from outside PPS. Please use this table as a template.

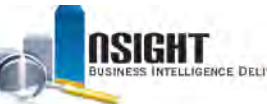

# MD-715 General Conversion Mechanisms

### Race and Ethnicity Conversion (A Series Only)

The Race and Ethnicity Conversion allows the user to specify the race for an individual that has two or more races. The default for this individual is "Two or more races". If "Custom" is selected from the drop-down - you can select one of the two races, or "Two or more races."

*Note:* See page 7 of this QRG for the RNO to ERI conversion.

| ustom)                                    | Two or More Races                                                                                                    |                                                                                                    |  |
|-------------------------------------------|----------------------------------------------------------------------------------------------------|----------------------------------------------------------------------------------------------------|--|
|                                           | Two or More Races                                                                                                    |                                                                                                    |  |
|                                           | Custom                                                                                                    |                                                                                                    |  |
|                                           |                                                                                                    |                                                                                                    |  |
| And Race                                  | Select Race Grouping                                                                                                    |                                                                                                    |  |
| Asian                                     | Asian                                                                                                    |                                                                                                    |  |
| Black or African American                 | American Indian or Alaska Native                                                                                                    |                                                                                                    |  |
| Native Hawaiian or Other Pacific Islander | American Indian or Alaska Native                                                                                                    |                                                                                                    |  |
| Black or African American                 | Black or African American                                                                                                    |                                                                                                    |  |
| Native Hawaiian or Other Pacific Islander | Native Hawaiian or Other Pacific Islander                                                                                                    |                                                                                                    |  |
|                                           | ustom)<br>And Race<br>Asian<br>Black or African American<br>Slack or African American<br>Slack or African American<br>Native Hawaiian or Other Pacific Islander | ustom) Two or More Races Nino or More Races Custom And Race Select Race Grouping Asian Salack or African American Stack or African American Salack or African American Salack or African American Black or African American Black |  |

#### Disability Conversion (B Series Only)

The Disability Conversion allows the user to modify the conversion from old to new disability codes. The default is to convert old disability codes to new codes based on OPM guidelines from the SF-256 and the HR Data Standards Guide. Select a new Disability Status for each Disability Code from the drop-downs.

| Select Disability Status to Disability Code combinations |                                                                                                    |   |  |
|----------------------------------------------------------|----------------------------------------------------------------------------------------------------|---|--|
|                                                          | Select Here                                                                                          |   |  |
| Disability Code                                          | Disability Status                                                                                    |   |  |
| 01                                                       | Not Identified                                                                                       | - |  |
| 04                                                       | Not Identified                                                                                       | ~ |  |
| 05                                                       | Disability (Non-Targeted)                                                                            |   |  |
| 06                                                       | Targeted Disability - Vision<br>Targeted Disability - Epilepsy                                       | = |  |
| 13                                                       | Targeted Disability - Hearing                                                                        | - |  |
| 15                                                       | Targeted Disability - Dwarfism                                                                       |   |  |
| 16                                                       | Targeted Disability - Psychiatric Disability<br>Targeted Disability - Severe Intellectual Disability | - |  |
| 17                                                       | Targeted Disability - Hearing                                                                        |   |  |

# *Permanent vs. Temporary vs. Indefinite Conversion (A and B Series)*

The Permanent / Temporary / Non-Appropriated Conversion allows the user to define these terms by Type of Appointment and Type of Employment based on Agency requirements. Select Permanent, Temporary, or Non-Appropriated from the drop-downs in column H.

|                     | Select Permanent vs. Tempo | rary vs. Indefin | ite combinations  |     |
|---------------------|----------------------------|------------------|-------------------|-----|
| Type of Appointment | Type of Employment         |                  | Select Here       |     |
| 1                   |                            | 1 11             | Permanent         | . * |
| 1                   |                            | 2 12             | Permanent         |     |
| 1                   |                            | 3 13             | Temporary         |     |
| 1                   |                            | 4 14             | Nori-Appropriated |     |
| 1                   |                            | 5 15             | Permanent         |     |
| 1                   |                            | 6 16             | Permanent         |     |
| 2                   |                            | 1 21             | Permanent         |     |
| 2                   |                            | 2 22             | Permanent         |     |
| 2                   |                            | 3 23             | Permanent         |     |
| 2                   |                            | 4 24             | Permanent         |     |

## Organization Level Conversion (A and B Series)

The Organization Level Conversion allows the user to specify the Organization Level used to run the MD-715 report in *Insight*. The default Organization level is Agency, but users can select the Organization Level from the drop-down to indicate a more specific Organization level.

**Note:** This setting is critical to returning accurate results. Please verify the Organization Level Conversion before using the MD-715 report.

| Org Level (select one) |   |  |  |  |
|------------------------|---|--|--|--|
| Agency                 | Ŧ |  |  |  |
| Department             |   |  |  |  |
| Agency                 |   |  |  |  |
| Org Level 2            |   |  |  |  |
| Ora Level 3            |   |  |  |  |

USDA, NATIONAL FINANCE CENTER

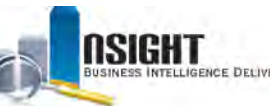

# MD-715 Table-Specific Conversion Mechanisms

#### Occupational Category Conversion (A3-1, A3-2, B3-1, B3-2)

The Occupational Category Conversion allows the user to modify the categories based on Position Supervisory status, which are defined by EEOC <u>here</u>. If an employee has a Position Supervisory status of 2 or 4, the Occupational Category is 1. Position Supervisory Type 2 will default to the "Other" grouping for section 1 of this table. Position Supervisory code of 1 defaults to the "Executive/Mid-Level/First-Level" grouping. Type an Occupational Category and select a grouping based on Agency requirements.

| Occupational Category | Position Supervisory | Table A3-1/2 Category (select options) | Officials and Managers Table Grouping (select options)                                                                                                    |
|-----------------------|----------------------|----------------------------------------|----------------------------------------------------------------------------------------------------|
|                       | t                    |                                        | Dtwel                                                                                                    |
|                       | 1                    |                                        | - protect Med and First Land                                                                                                    |
|                       | 1                    | 1                                      | <ul> <li>acútric/MidiLayal@istiliayal</li> </ul>                                                                                                    |
|                       | 1                    |                                        | antreat/Add.evel/Fest-Level                                                                                                    |
|                       | 1                    |                                        |                                                                                                    |
|                       | π.                   | 8.9                                    | accommit/vice Level Wittel Linux                                                                                                    |
|                       | 2                    | 2 5                                    | and the second second se |
|                       | 2                    | 4 8                                    | exites/MdLove/FrstLove                                                                                                    |
|                       | 2                    | 6                                      | Unit control Difference and Management                                                                                                    |

#### Executive Pay Plan Conversion (A3, A4, B3, B4)

The Executive Pay Plan Conversion allows the user to specify their executive pay plans for their organization by typing appropriate pay plan codes.

#### General Schedule (GS) Conversion (A4-1, A4-2, B4-1, B4-2)

The GS Conversion allows the user to convert non-GS pay bands to the GS schedule. Type the Agency-specific Pay Plan and Grade in the equivalent GS pay band.

|       | Pay Plan Gra | de |
|-------|--------------|----|
|       | CM           | 1  |
| GS-01 | СМ           | 2  |
|       | СМ           | 3  |
|       | CM           | 4  |
| GS-02 | CM           | 5  |
|       | CM           | 6  |

# Wage Grade (WG) Conversion (A5-1, A5-2, B5-1, B5-2)

Executive Pay Plans

ST

SL

AA

AL

The WG Conversion allows the user to convert non-WG pay bands to the WG schedule. Type the Agency-specific Pay Plan and Grade in the equivalent WG pay band.

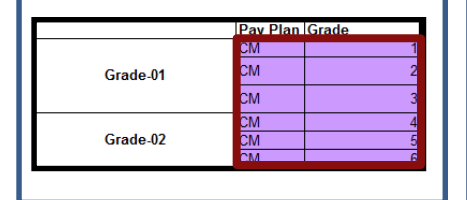

## Occupational Series Conversion (A6, B6)

The Occupational Series Conversion allows the user to select whether to include the top seven Occupational Series by Employee Count or seven user-specified mission critical Occupational Series. **There is a separate conversion for permanent or temporary employees**. To set mission critical Occupational Series, select **Mission Critical** from the drop-down and type 1-7 next to each to order the Occupational Series.

# Salidet whether you want the top Occupational Sarriss by Engloyee Count, or just Mission Critical Occupational Sarriss are give drop from the in ref 75 and the second sarrise in the log of Occupational Sarriss from others V to be down in table MPHe.

#### New Hires Conversion (A8, B8)

The New Hires Conversion allows the user to enter the Nature of Action codes used by their specific agency for new hires. The default will be set to 100 series NOA codes. Type any additional NOA codes used by your agency.

| Input N | OAs to Includ<br>Hires |
|---------|------------------------|
|         |                        |
|         |                        |
| NOA     |                        |
|         | 100                    |
|         | 101                    |
|         | 102                    |
|         | 103                    |
|         | 104                    |
|         | 107                    |

## Quality Step Increases (QSI) Conversion (A13, B13)

The QSI Conversion allows the user to choose whether QSI is calculated using Base Contract or Scheduled Salary. The default is Base Contract Salary. QSI is the difference between salaries after a within grade increase that is off schedule (892 NOA). Select an option from the drop-down.

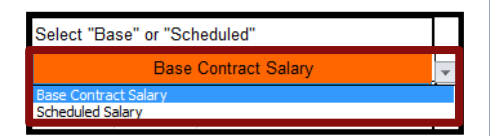

**Note:** Some award types may be "N/A." This is because they are cash awards under \$100, and the MD-715 only asks for cash awards greater than \$100.

#### Separation NOA Conversion (A14, B14)

The Separation NOA Conversion allows the user to modify the separation type for each NOA code. Select a separation type from the drop-down.

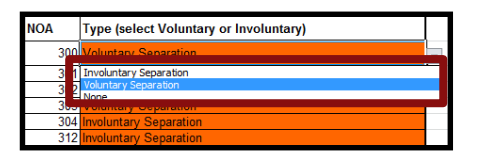

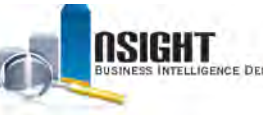

## INSIGHT ENTERPRISE REPORTING

# Appendix

## View Raw Data Used in Each Table

To view the data used to calculate the values in the MD-715, view the raw data tabs. By default, the raw data tabs are hidden. To access the raw data tabs:

- 1. Right click any tab at the bottom of the Excel sheet.
- 2. Select Unhide.
- 3. Select a raw data tab from the *Unhide* window.
- 4. Click **OK**.

Certain columns are *Insight* generated and others are calculated in Excel. To protect PII, raw data is broken down by groupings based on Employee Count instead of by employee.

| Year Prontiumer, FV | Cender 1 | Code Conversion | Anganic or Lating | American Inflain of Alassia Native | Asian | Back or African American | Malvy Navasian or Other Pacific Islander | Wbs | ts Dfinicity | Two Name (1)   | Two Fatas    | Ten Races      | (7) One Race |
|---------------------|----------|-----------------|-------------------|------------------------------------|-------|--------------------------|------------------------------------------|-----|--------------|----------------|--------------|----------------|--------------|
| 2013 Price          | Female   | 190             | 0                 |                                    | 1 0   |                          | 1                                        | 0   | 0            | C.             |              | 0              | C Brack of   |
| 2013 Pvice          | Famale   | 1               | 0                 |                                    | t (   |                          | 0                                        | Q   | 1            | c              |              | 0              | 0 White      |
| 2013 Peter          | Male     | 1               | 0                 |                                    | 1. 4  |                          | 0                                        | 0   | 1            | - 0            |              | 0              | 0 White      |
| 2013 Palor          | Male     | 100             | 0                 |                                    | 1. 1  | 4                        | 1                                        | ð . | 0            | c              |              | 0              | 6 Black or J |
| 2013 Peter          | Male     | 1               | 0                 |                                    | C 1   |                          | 8                                        | 0   | 1            | E              |              | 6              | (C Winda     |
| 2013 Paul           | Fastal   | DC.             | 0                 |                                    | 1 0   |                          | 1                                        | 0   | 0            | 0              |              | C              | Of Back of a |
| 2013 Pase           | FRENER   | 1               | 0                 |                                    | 0 0   |                          | 0                                        | 0   | 1            | e              |              | C .            | G WHEE       |
| 2013 Prior          | Male     | IIC.            | 0                 |                                    | 1 0   |                          | 1                                        | 0   | 0            | -0             |              | 0              | 0 Black or - |
| 2013 Faity          | Famal.   | 13388C          | 1                 |                                    | 5 0   |                          | 0                                        | 3   | D'Haolest    | Two or Moni II | Two or Mitte | RLTwo or Mark  | Retiseance   |
| 2013 Pvila          | Man      | 12200C          | 1                 |                                    | E 0   | 1                        | 8                                        | ġ   | D Heoselic   | Tes or More F  | Firs or More | RETING OF MORE | R. Hispanic  |
| 2013 Pecc           | Vale     | 1990            | 0                 |                                    | ( ) ) | 9                        | 0                                        | 0   | 0            | ¢.             |              | ¢              | O Asiat      |

**Note:** You can access the raw data reports that feed the MD-715 report in the Insight <u>Public Folder</u>. Expand the following folders Shared Folders >> Public >> MD-715 Raw Data >> A Series or B Series.

## Generate XML for the MD-715 Report

Generate XML for the MD-715 report to deliver the data to EEOC.

- 1. Click the *Developer* tab in the Excel ribbon.
- 2. Click **Export** in the XML section.
- 3. Save the file.

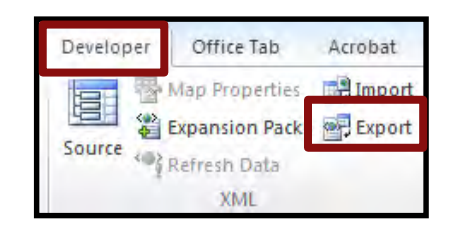

#### **RNO to ERI Code Conversion**

| If RNO equals                                   | Then ERI equals |
|-------------------------------------------------|-----------------|
| Hispanic or Latino                              |                 |
| <b>D</b> - Hispanic                             | 100000          |
| Y - Not Hispanic in Puerto Rico                 | 000000          |
| American Indian or Alaskan Native               |                 |
| A - American Indian or Alaskan Native           | 010000          |
| Asian                                           |                 |
| <b>F</b> - Asian Indian                         | 001000          |
| G - Chinese                                     | 001000          |
| H - Filipino                                    | 001000          |
| L - Japanese                                    | 001000          |
| M - Korean                                      | 001000          |
| P - Vietnamese                                  | 001000          |
| <b>Q</b> - All Other Asian or Pacific Islanders | 001000          |
| B - Asian or Pacific Islander                   | 001000          |
| Black or African American                       |                 |
| C - Black, Not of Hispanic Origin               | 000100          |
| Native Hawaiian or Other Pacific Islander       |                 |
| J - Guamanian                                   | 000010          |
| K - Hawaiian                                    | 000010          |
| N - Samoan                                      | 000010          |
| White                                           |                 |
| E - White, Not of Hispanic Origin               | 000001          |

#### **Optional: Add the Excel Developer Tab**

To generate an XML output, add the Developer tab to the Excel workbook:

- 1. Click File.
- 2. Click Options.
- 3. Select Customize Ribbon.
- 4. Select Main Tabs from the Customize the Ribbon drop-down.
- 5. Click the **Developer** check box.
- 6. Click **OK**.

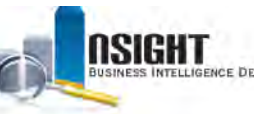

# INSIGHT ENTERPRISE REPORTING

# Appendix

# Printing the MD-715 Report

To ensure clean printing of the full MD-715 report, it is helpful to adjust certain Excel settings. To set the print scaling:

- Navigate to Table 2 and select all cells containing data to be printed
- On the upper tabs of the workbook, click: Page Layout >> Page Setup >> Print Area >> Set Print Area
- Hide the Conversion Mechanism tab by rightclicking it and selecting "Hide"
- Navigate to File >> Print in the top left corner of the Excel output.
- In the Settings list, select the first drop-down menu to adjust the page scaling, and choose Print Entire Workbook.

**Note:** To print a single sheet, navigate to the tab you'd like to print, then under this Print Settings menu select "Print Active Sheets."

6. Click Print.

| ИE          | INSERT  | PAGEL       | AYOUT | FO    | RMULA      | S DATA    | A REVI            | E |
|-------------|---------|-------------|-------|-------|------------|-----------|-------------------|---|
| rs *        |         | [A]         | B     | A     |            |           |                   |   |
| s *<br>ts * | Margins | Orientation | Size  | Print | Breaks     | Backgroun | d Print<br>Titles |   |
| _           |         |             | Pa    | la s  | et Print a | Area      | - Fa              |   |
|             | X       | ~ fx        | Tabl  | L     | lear Prin  | it Area   | CE BY COM         | M |

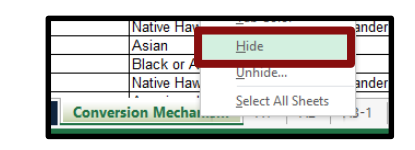

| Setti  | ngs                                                |  |
|--------|----------------------------------------------------|--|
|        | Print Entire Workbook<br>Print the entire workbook |  |
| Pages: | 🔹 to 🌲                                             |  |
|        | Print on Both Sides<br>Flip pages on long edge     |  |
|        | Collated<br>1,2,3 1,2,3 1,2,3                      |  |
|        | Portrait Orientation -                             |  |
|        | Letter                                             |  |

## Adjusting the Error Default Display Preferences

In some versions of Excel, the default is set to display cell errors in a green font. Users can adjust this preference to display or hide the errors throughout the report.

To display or hide these errors throughout the report:

- 1. Navigate to File >> Options.
- 2. Select the Formulas menu.
- 3. Under the *Error Checking* section, select or deselect the "Enable background error checking" box.

|                                                                                                    | Film Options                                                              |                                                                                                    | 1                                      |
|----------------------------------------------------------------------------------------------------|---------------------------------------------------------------------------|----------------------------------------------------------------------------------------------------|----------------------------------------|
| Generali<br>L'amilia                                                                                | List A change options related to formula calculation, performance options | ormance, and error handling.                                                                                                    |                                        |
| Save<br>Languaga<br>Adulan en<br>Customice Padon<br>Custo Anzen Taultan<br>Adul Iny<br>Trust Conter | Workbook Cakultion:                                                       | Enable genetive calculation<br>Magimum teestione 100<br>Maximum Change 0.001                                                              | 1                                      |
|                                                                                                    | Firme Checking                                                            | Firen<br>Formulas which gmit cells in<br>Unlocked (eth containing for<br>Formulas reference to may a<br>Data entered in a table is injust | segran 전<br>nulas (이<br>esc. (D<br>a ① |
|                                                                                                    | ✓ Formules inconsistent with other formules in the region <sup>™</sup>    | OK                                                                                                    | Cano                                   |

# 4. Click OK.